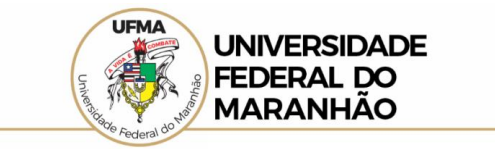

## LOCALIZAÇÃO DE INFORMAÇÕES SOBRE PROGRAMAS E AÇÕES DA UFMA NO PORTAL DA TRANSPARÊNCIA

Por meio do passo a passo simplificado é possível realizar a consulta no Portal da Transparência, através do menu de interesse, aplicando o filtro do órgão para localizar as informações.

## 1. Acessar o Portal da Transparência: http://transparencia.gov.br;

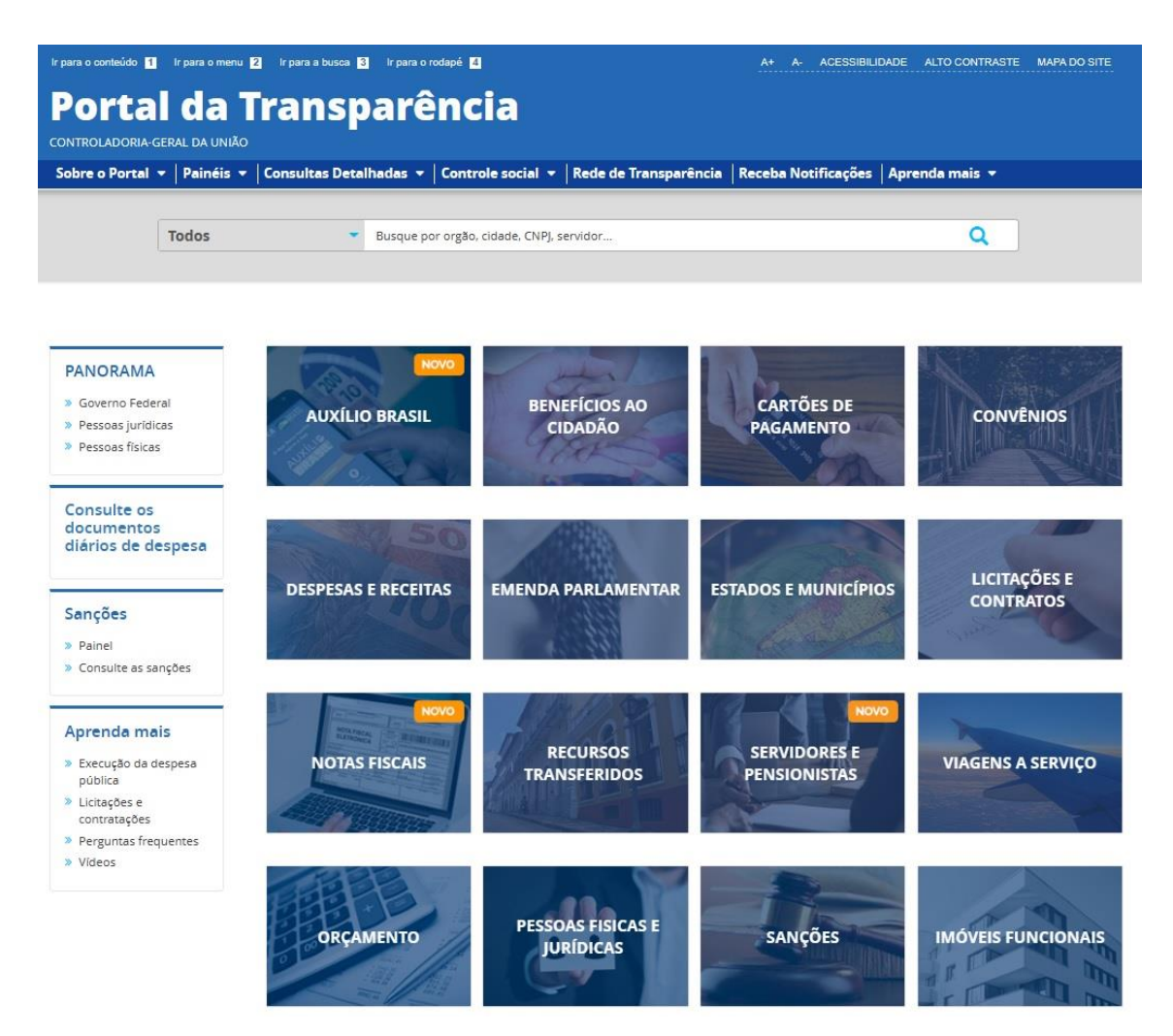

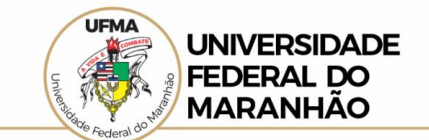

2. No menu superior, localizar **Consultas Detalhadas** → **Despesas Públicas**;

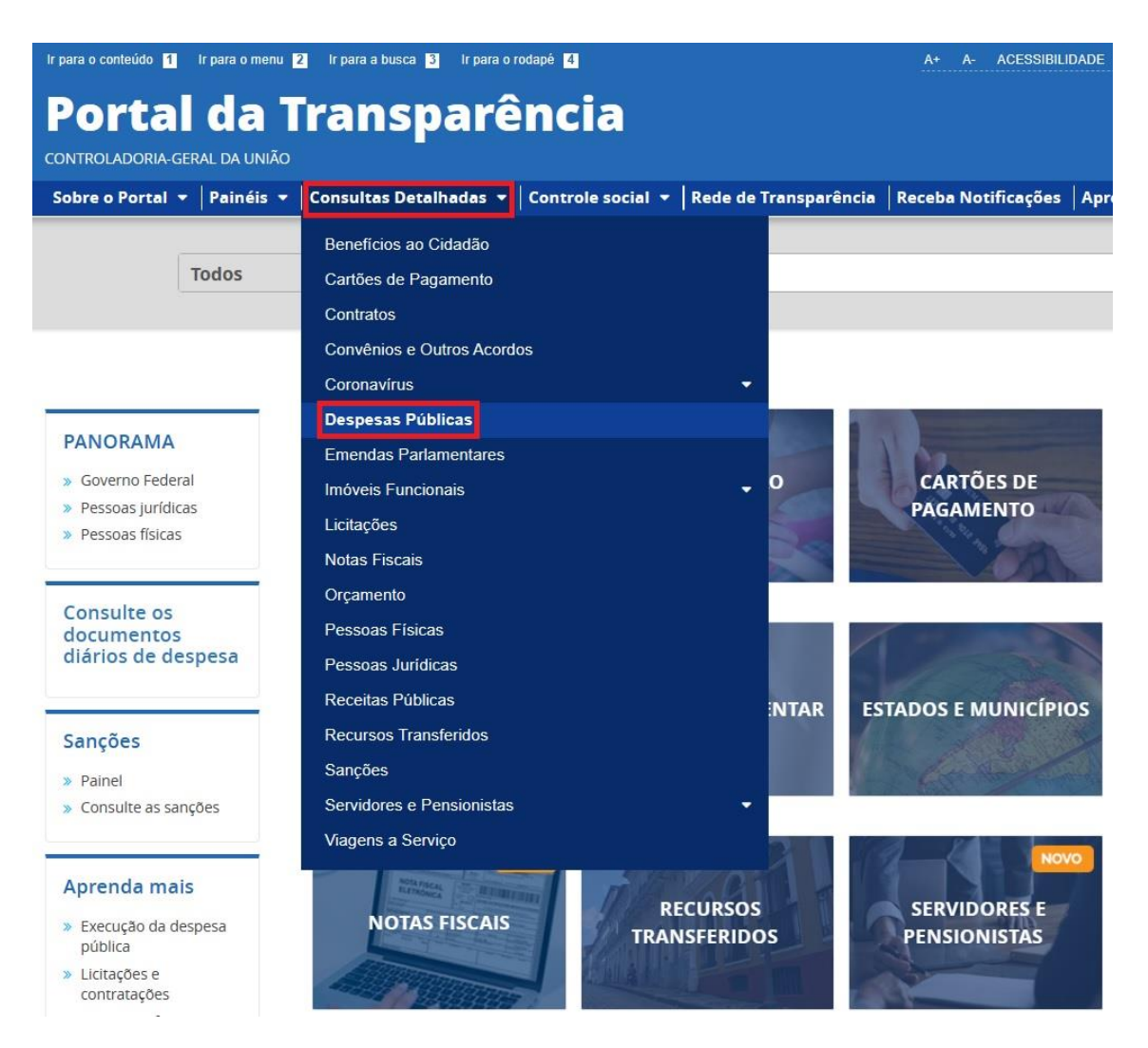

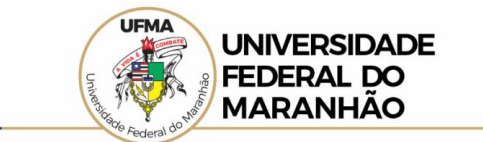

3. Na tela seguinte, escolher a opção Por programa/ação orçamentária;

| rpara o conteúdo 👔 Irpara o menu 🛛 Irpara o busca 🛐 Irpara o rodapé 😫<br>Portal da Transparência       | A+ A    | - ACESSIBILI   | DADE A | LTO CONTRASTE | MAPA DO SITE |
|----------------------------------------------------------------------------------------------------|---------|----------------|--------|---------------|--------------|
| CONTROLADORIA-GERAL DA UNIÃO                                                                           | ВС      | usque por orga | Q      |               |              |
| Sobre o Portal 🔻   Painéis 🔻   Consultas Detalhadas 👻   Controle social 👻   Rede de Transparência   Re | eceba N | otificações    | Aprend | da mais 🔻     |              |
| vocé está aqui: INICIO » DESPESAS » consulta da despesa Pública<br>Consulta da Despesa Pública         |         |                |        |               |              |
| CONHEÇA DETALHES DA EXECUÇÃO DA DESPESA PÚBLICA DE DIFERENTES FORMA                                    | ٩S      |                |        |               |              |
| Por órgão/entidade executora                                                                           |         |                |        |               |              |
| Por área de atuação do governo (função)                                                                |         |                |        |               |              |
| Por programa/ação orçamentária                                                                         |         |                |        |               |              |
| Pela classificação contábil da despesa                                                                 |         |                |        |               |              |
| Por favorecido da despesa                                                                              |         |                |        |               |              |
| Por documentos diários da despesa                                                                      |         |                |        |               |              |

4. Utilizar a barra lateral esquerda de filtros para adicionar um filtro de Órgão. Recomendamos utilizar o código de Órgão Superior do SIAFI;

Obs.: A barra lateral esquerda de filtros também poderá ser utilizada para a pesquisa por período, programa orçamentário e ação orçamentária.

| Ir para o conteúdo 1 Ir para                      | o menu 🙎 Ir para a bu                | isca <mark>3</mark> ir par | a o rodapé 🧧                   |                                                                                        | A                    | + A- ACES    | SIBILIDADE ALT     | TO CONTRASTE   | MAPA DO SITE |
|---------------------------------------------------|--------------------------------------|----------------------------|--------------------------------|----------------------------------------------------------------------------------------|----------------------|--------------|--------------------|----------------|--------------|
| Portal d                                          | a Trans                              | spar                       | ência                          |                                                                                        |                      | Busque po    | r órgão, cidade, C | CNPJ, servidor | Q            |
| Sobre o Portal 🔻   Pair                           | néis 🔻 🛛 Consultas                   | Detalhadas                 | - Controle soc                 | ial 🔻   Rede de Transp                                                                 | arência   Rece       | ba Notificaç | ões Aprenda        | a mais 🔻       |              |
| vocë estă aqui: início » despesa<br>Execução da I | s» execução da despesa<br>Despesa po | r Programa                 | vação orçamentária<br>ama/Ação | o Orçamentár                                                                           | ia                   |              |                    | ORIGEM         | I DOS DADOS  |
| FILTRO «                                          | « OCULTAR                            | RFILTROS                   | DE CONSULTA                    |                                                                                        |                      |              |                    |                |              |
| PERÍODO                                           |                                      | APLICADO                   | S:                             |                                                                                        |                      |              |                    |                |              |
| PROGRAMA<br>ORÇAMENTÁRIO                          | Dados atualiza                       | dos até: 13/0              | 06/2023                        |                                                                                        |                      |              |                    |                | ATUALIZAR    |
| AÇÃO<br>ORÇAMENTÁRIA                              | Tabela de                            | e dados                    |                                |                                                                                        |                      |              |                    |                |              |
| ÓRGÃO                                             |                                      | BAIXAR                     | REMOVER/ADIO                   | CIONAR COLUNAS                                                                         | EL DA DESPESA PÚBLIC | A            |                    | VISUALIZ       | AÇÃO GRÁFICA |
| Valor (R\$)                                       | DETALHAR                             | MÊS ANO<br>€               | PROGRAMA<br>ORCAMENTÁRIO       | AÇÃO ORÇAMENTÁRIA 🗢                                                                    | VALOR<br>EMPENHADO 🖨 | VALOR        | VALOR PAGO 🖨       | VALOR RESTOS   | A PAGAR      |
| EMPENHADO                                         | Detalhar                             | 03/2023                    | 2223 - A HORA<br>DO TURISMO    | 21AA - FOMENTO E<br>IMPLEMENTACAO DE<br>PROJETOS<br>RELACIONADOS A AREAS<br>PROTEGIDAS | 0,00                 | 0,00         | 0,00               | 289.091,73     |              |

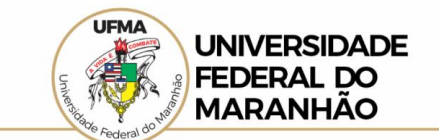

## 5. Clique em Adicionar;

| Portal d                                          | a Transparên                                                                                                    | Busque por órgão, cidade, CNPJ, servidor Q |                                                  |                      |                |               |                        |
|---------------------------------------------------|----------------------------------------------------------------------------------------------------|--------------------------------------------|--------------------------------------------------|----------------------|----------------|---------------|------------------------|
| Sobre o Portal 🔻 🛛 Pair                           | néis 🔻 🛛 Consultas Detalhadas 👻 🗌 Cor                                                                                                  | trole so                                   | ocial 🝷   Rede de Transp                         | arência   Rec        | eba Notificaçô | ões   Aprenda | mais 🔻                 |
| você estă aqui: início » despesi<br>Execução da I | S - execução da despesa por programa/ação or<br>Despesa por Programa,                                                                  | amentár<br><b>/Açã</b>                     | <sup>™</sup><br>o Orçamentár                     | ia                   |                |               | ORIGEM DOS DADOS       |
| FILTRO «                                          | Órgão                                                                                                    | « LT/                                      | A.                                               |                      |                |               |                        |
| PERÍODO                                           | UNIVERSIDADE FEDERAL DO MARA                                                                                                    | ~                                          | 1                                                |                      |                |               |                        |
| PROGRAMA<br>ORÇAMENTÁRIO                          | Carregando FUNDACAO UNIVERSIDADE FEDERAL                                                                                               | -                                          |                                                  |                      |                |               | ATUALIZAR              |
| AÇÃO<br>ORÇAMENTÁRIA                              | DO MARANHAO (Unidade Gestora)<br>Subordinado(a) a: Fundação<br>Universidade do Maranhão<br>Órgão superior: Ministério da<br>Educação × |                                            |                                                  |                      |                |               |                        |
| ÓRGÃO                                             | Máximo 10 itens                                                                                                    | ER/AD                                      | ICIONAR COLUNAS                                  | L DA DESPESA PÚBL    | ICA            |               | 📀 VISUALIZAÇÃO GRÁFICA |
| Valor (RS)                                        | ADICIONAR                                                                                                    | <b>,</b>                                   | AÇÃO ORÇAMENTÁRIA 🗢                              | VALOR<br>EMPENHADO 🖨 | VALOR          | VALOR PAGO 🖨  | VALOR RESTOS A PAGAR   |
| EMPENHADO                                         |                                                                                                    | Ą                                          | 21AA - FOMENTO E<br>IMPLEMENTACAO DE<br>PROJETOS | 0,00                 | 0,00           | 0,00          | 289.091,73             |
| LIQUIDADO                                         |                                                                                                    |                                            | PROTEGIDAS                                       |                      |                |               |                        |

## 6. Clique em Consultar;

| Portal da                                          | a Trans                              | spa                                          | rência                                                               | l)                                                                       |                      | Busque por            | órgão, cidade, Cl | NPJ, servidor Q                             |
|----------------------------------------------------|--------------------------------------|----------------------------------------------|----------------------------------------------------------------------|--------------------------------------------------------------------------|----------------------|-----------------------|-------------------|---------------------------------------------|
| Sobre o Portal 🔻 🛛 Pain                            | éis 🔻 🛛 Consultas                    | Detalhada                                    | s 🔻 🛛 Controle so                                                    | ocial 🔻 🛛 Rede de Transp                                                 | arência   Rec        | eba Notificaçô        | es Aprenda        | mais 🔻                                      |
| voce está aqui: INÍCIO » DESPESAS<br>Execução da E | s» execução da despesa<br>Despesa po | r Program                                    | MA/AÇÃO ORÇAMENTÁR<br>rama/Açã                                       | o Orçamentár                                                             | ia                   |                       |                   | ORIGEM DOS DADOS                            |
| FILTRO «                                           | « OCULTAR                            |                                              | DE CONSULTA                                                          | <b>k</b>                                                                 |                      |                       |                   |                                             |
| PERÍODO                                            |                                      | APLICAD                                      | OS:                                                                  |                                                                          |                      |                       |                   |                                             |
| PROGRAMA<br>ORÇAMENTÁRIO                           | Órgão: FUND<br>Sube<br>Órgã          | ACAO UNIV<br>ordinado(a) a<br>io superior: N | ERSIDADE FEDERAL<br>E Fundação Universidad<br>Alnistério da Educação | DO MARANHAO (Unidade G<br>de do Maranhão                                 | iestora)             |                       | Clique aqui p     | ara efetuar a consulta                      |
| AÇÃO<br>ORÇAMENTÁRIA                               |                                      |                                              |                                                                      |                                                                          |                      |                       |                   | LIMPAR                                      |
| ÓRGÃO                                              | Dados atualiza                       | dos até: 13                                  | S/06/2023                                                            |                                                                          |                      |                       |                   |                                             |
| Valor (R\$)                                        |                                      |                                              |                                                                      |                                                                          |                      |                       |                   |                                             |
| EMPENHADO                                          |                                      | 🛃 BAIXA                                      | R REMOVER/AD                                                         | ICIONAR COLUNAS                                                          | EL DA DESPESA PÚBL   | ICA                   |                   | VISUALIZAÇÃO GRÁFICA                        |
| LIQUIDADO                                          | DETALHAR                             | MÊS ANO<br>\$                                | PROGRAMA<br>ORÇAMENTÁRIO ~                                           | AÇÃO ORÇAMENTÁRIA 🗢                                                      | VALOR<br>EMPENHADO 🗢 | VALOR<br>LIQUIDADO \$ | VALOR PAGO 🗢      | VALOR RESTOS A PAGAR<br>PAGOS <del>\$</del> |
| PAGO                                               | Detalhar                             | 03/2023                                      | 2223 - A HORA<br>DO TURISMO                                          | 21AA - FOMENTO E<br>IMPLEMENTACAO DE<br>PROJETOS<br>RELACIONADOS A AREAS | 0,00                 | 0,00                  | 0,00              | 289.091,73                                  |